## How To Set Up Text Messaging

Click on Goldlink, located at the bottom of the MWSU homepage

| Control Control Contr | LAM A     Current Student     Distance/Online Student     Faculty/Staff Member | everything                                                                                                    | CAMPUS RESOURCES Academic Calendars Accessibility Resources Emergency Info | QUICK LINKS     Convas     Directory     Email |
|----------------------------------------------------------------------------------------------------|--------------------------------------------------------------------------------|----------------------------------------------------------------------------------------------------|----------------------------------------------------------------------------|------------------------------------------------|
| Living on Campus     Registrar     Tuition & Fees                                                                                                    | Graduate Student     KC Northland Student     Visitor                          | f 🗾 🖸                                                                                                    | > Job Opportunities<br>> Library<br>> Student Affairs                      | GoldLink     Moodle     Tour                   |
|                                                                                                    |                                                                                | Missouri Western State University<br>4525 Downs Drive, Sc. Joseph, MO 64507<br>✔ (816) 271-4200   182 Contact Us   □ Feedback<br>An equal opportunity/affirmative action institution. | k :                                                                        |                                                |

## Sign in to your GoldLink account

| MISSOURI<br>ESTERN.                                                        |  |  |  |
|----------------------------------------------------------------------------|--|--|--|
| User Name                                                                  |  |  |  |
| Password                                                                   |  |  |  |
| Sign In                                                                    |  |  |  |
| Forgot My Password                                                         |  |  |  |
| Change Password                                                            |  |  |  |
| Activate your Goldlink account                                             |  |  |  |
| Having problems logging in?<br>Contact the IT Help Desk at (816) 271-4555. |  |  |  |

| My Account Content                                                                                             |                                                                                                    |
|----------------------------------------------------------------------------------------------------|----------------------------------------------------------------------------------------------------|
| And the Party of the Real of Table                                                                             |                                                                                                    |
| S http://goldlink.missouriwestern.edu/tag.5dce6222bf4205b8.ren /0 + C ×                                        | S SunGard Higher Education 🗶 🕜 🗘 🔅                                                                                                    |
| ile Edit View Favorites Tools Help                                                                             | 🗴 🌚 Convert 👻 🔂 Select                                                                                                    |
| 🕫 🦲 Bent 🕌 Busi 🗿 West 🚯 Miss 🧇 peer 🛛 Admi 🛛 eban 🖉 GS                                                        | 🙀 Bann 👌 🔹 🔂 🔹 📾 🔹 Page 🔹 Safety 🕶 Tools = 🔞 =                                                                                                    |
| Western Solutions<br>My Account<br>Content Layout<br>Portal Admin<br>Weicome<br>You are currently logged in.   | 1<br>Email Calendar Groups Logout He                                                                                                    |
| Financial Aid Requirements                                                                                     | My Account                                                                                                    |
| Award Year 2014-2015                                                                                           | Enil 2005 \$0.00                                                                                                    |
| Requirements Fund Source Term Status                                                                           | Western Institute Non-Credit \$0.00                                                                                                    |
| Contact the Financial Aid Office at (816) 271-                                                                 | Fall 2008 \$0.00                                                                                                    |
| 4301                                                                                                    | Summer 2009 \$0.00                                                                                                    |
| Choose Another Year Co                                                                                         | Fall 2009 \$0.00                                                                                                    |
| Message Holds Financial Aid Status Progress                                                                    | Fall 2012 \$0.00                                                                                                    |
|                                                                                                    | 2                                                                                                    |
| Financial Aid Awards                                                                                           | Account Balance \$0.00                                                                                                    |
| Financial Aid Awards                                                                                           | procession and a second second s |
| a a particular de la companya de la companya de la companya de la companya de la companya de la companya de la | Paying for College                                                                                                    |
| Plane del Ald Marco                                                                                            | Student Bill Inquiry, Payment Options, and Print Your 1098T                                                                                                    |
| Financial Ald Susses                                                                                           | Student Tax Notification (1098T)                                                                                                    |
| Apply for Einancial Aid                                                                                        | International Student Wire Transfer                                                                                                    |
| Apply for Competitive Scholarships (March 1 deadline)                                                          |                                                                                                    |
| Complete Entrance Loan Counseling                                                                              |                                                                                                    |
| Complete a Master Promissory Note                                                                              |                                                                                                    |
|                                                                                                    |                                                                                                    |

- 1. Select Financial Aid & Billing tab
- 2. Select Student Bill Inquiry, Payment Options, and Print Your 1098T

Notification that you are leaving Missouri Western State University Web site and will be redirecting to a secure Web site.

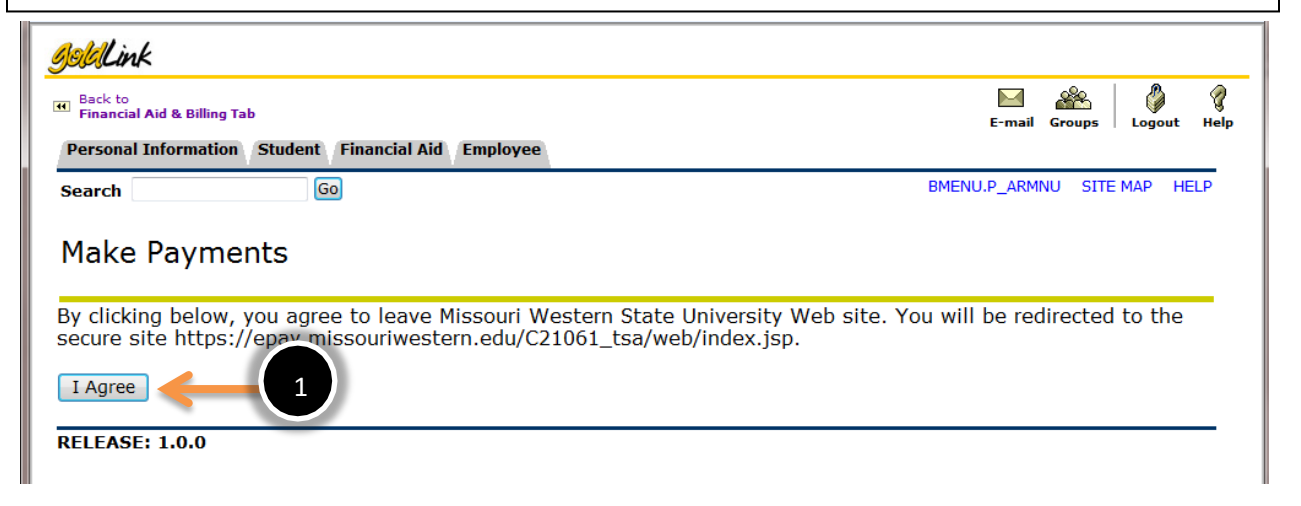

1. Select I Agree

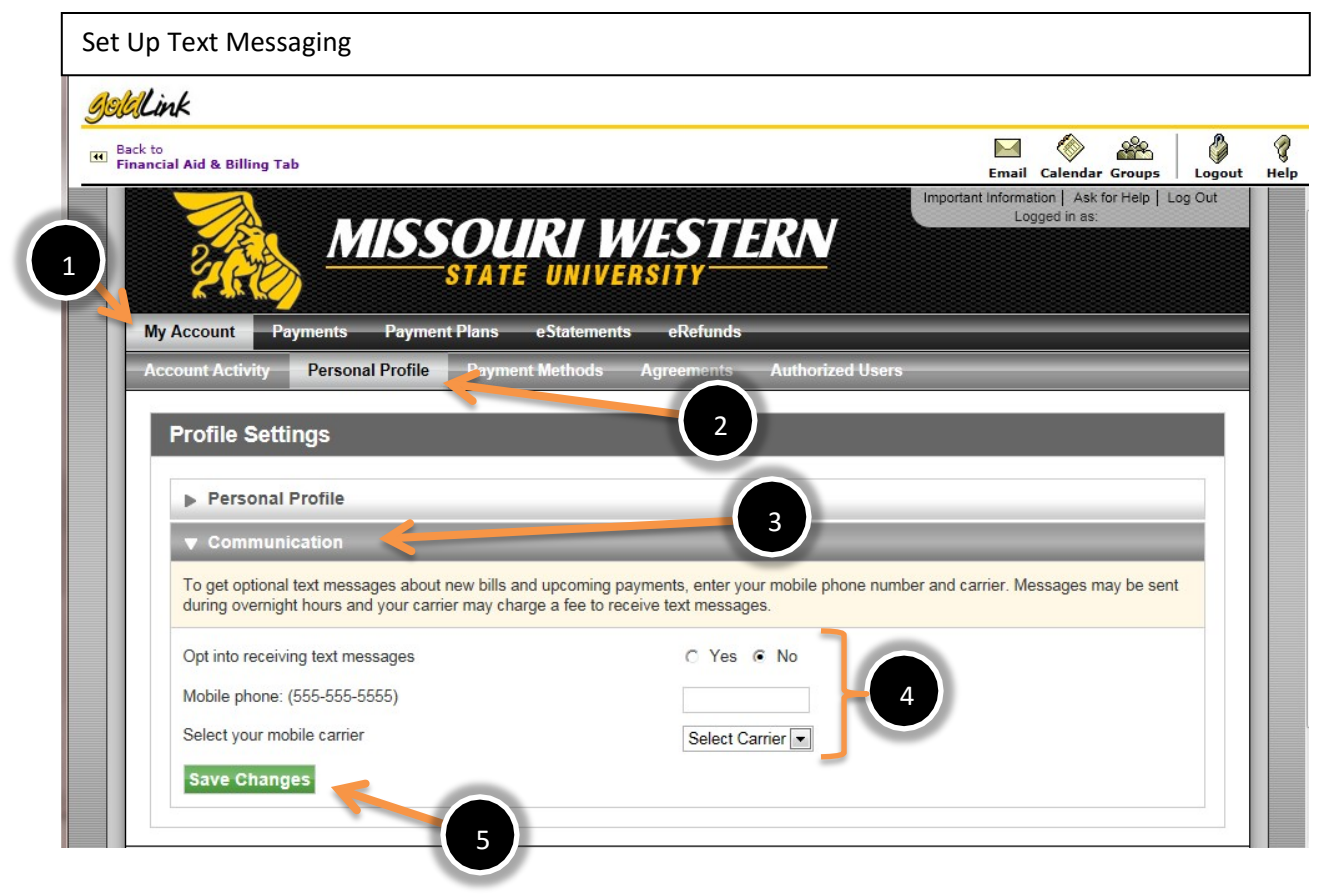

- 1. My Account
- 2. Personal Profile
- 3. Communication
- 4. Complete the information requested
- 5. Save Changes